# How do I create a Web Content link to a web site?

Go to Site Info.

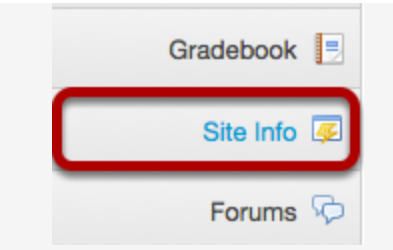

Select the **Site Info** tool from the Tool Menu of your site.

## **Click Edit Tools.**

| • | Edit Site Information | Edit Tools    | Page Ord  | er Add Participa | ants Edit Class Roster(s) | Manage Groups |
|---|-----------------------|---------------|-----------|------------------|---------------------------|---------------|
| Г | Import from Site Im   | port from Arc | hive File | User Audit Log   |                           |               |

## Select the Web Content tool.

| Web Content<br>For accessing web content from an external website within the site. |  |
|------------------------------------------------------------------------------------|--|
| <ul> <li>Wiki</li> <li>For collaborative editing of pages and content</li> </ul>   |  |
| Continue Cancel                                                                    |  |

Place a check mark in the box next to Web Content, and then click **Continue**.

#### Enter the web site information.

| Please enter the informati | on for external tools                                                                                                    |
|----------------------------|----------------------------------------------------------------------------------------------------|
| Add multiple tool instance | as or configure tool options. You can also make configuration adjustments later in the site using the Options menu for each tool instance |
| Web Content<br>Title       | Poetry Magazine Suggested length 15 char.)                                                                                                |
| Source                     | http://www.poetryfoundation.org/poetrymagazine/                                                                                           |

- 1. Enter a title for the Web Content tool (which will display in the Tool Menu).
- 2. Enter the URL for the web site.
- 3. Click **Continue**.

### Click Finish.

| Finish | Back | Back Cancel |
|--------|------|-------------|
| _      |      |             |

#### View the new Web Content link.

| Announcements 🗳   | Page launched in a new window.  |
|-------------------|---------------------------------|
| Resources 📔       | Re-launch page in a new window. |
| Assignments 📝     |                                 |
| Tests & Quizzes 🥜 |                                 |
| Gradebook 📃       |                                 |
| Poetry Magazine   |                                 |
| Site Info 遲       |                                 |
| Forums 埦          |                                 |

Click the new item in the Tool Menu to view the link. This displays a re-launch page with a link to the web site. The page should open automatically in a new window. Clicking **Re-launch page in a new window** will also open the web site in a new browser window.